## How to access **E-Journals** off-campus via Shibboleth.

①Go to Okayama University library's webpage and click the banner "E-journals/Books and Databases" ②Scroll down and click "Okayama University E-Journals List".

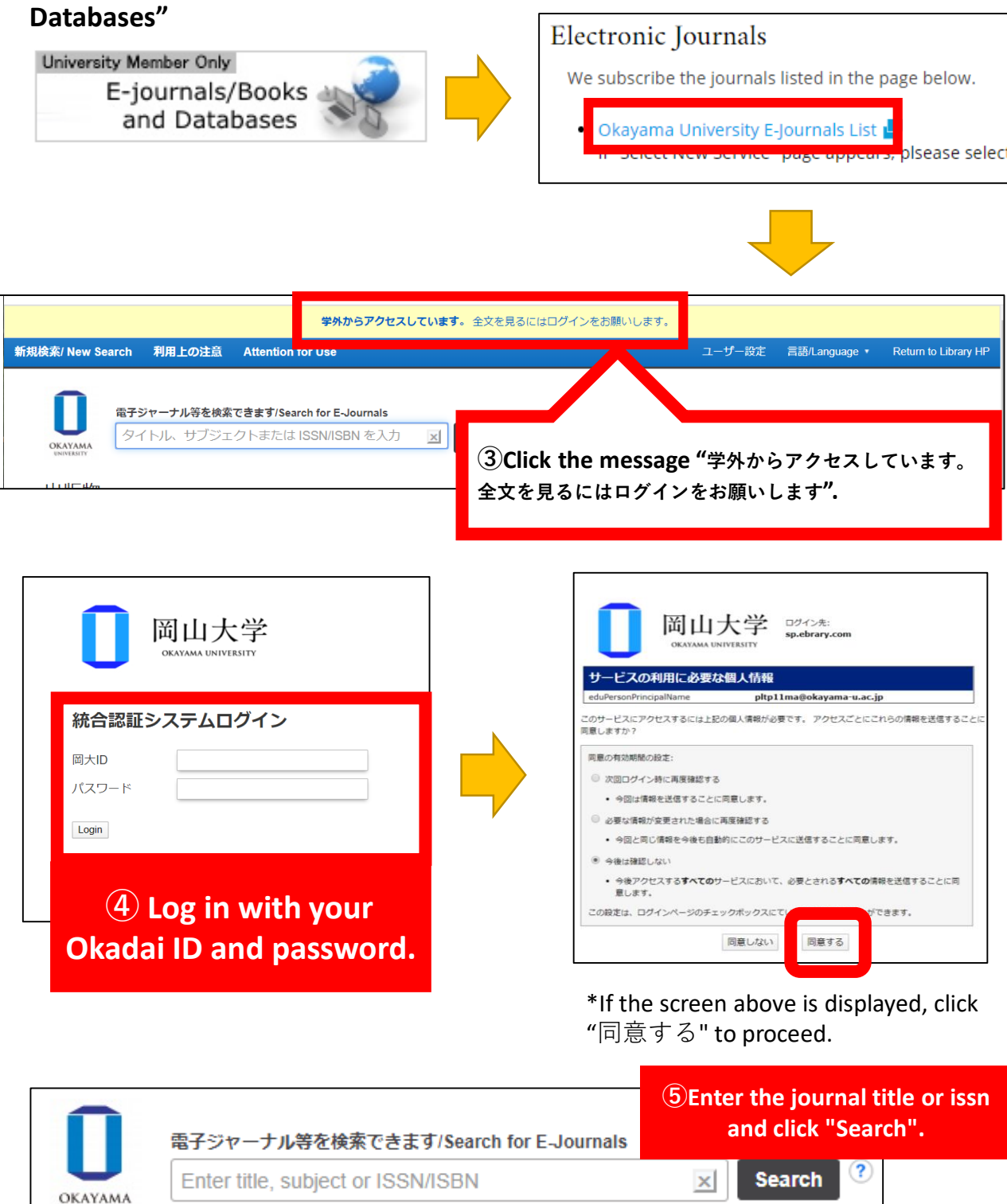

Once you log in, you can continue to use the service until you close the browser window. ( Not all E-Journals are available in this way.)